Overview The instructions below walk MDOT-eProposal users through clearing Internet Browser Cache

Internet Explorer To clear Internet Explorer cache: Cache

| Step | Action                                                                                                    |  |  |
|------|----------------------------------------------------------------------------------------------------|--|--|
| 1    | Open Internet Explorer                                                                                                    |  |  |
| 2    | Click on the Gear icon in the upper right hand corner of the browser window and select Internet Options.                                                       |  |  |
| 3    | In the Internet Options window, select the General Tab and click on Browsing History's Setting button.                                                         |  |  |
| 4    | A Website Data Settings window will open.<br>Click on the View Files button.                                                                                   |  |  |
| 5    | A Windows Explorer window will open displaying all temporary files. Press<br>Control + A to select all the files, and then press Delete key to clear them all. |  |  |
| 6    | Close all Internet Explorer windows and re-open Internet Explorer and access<br>MDOT-eProposal again.                                                          |  |  |

## **Chrome Cache** To clear Chrome cache:

| Step |                                                                                                    | Action                                                                                                    |
|------|----------------------------------------------------------------------------------------------------|----------------------------------------------------------------------------------------------------|
| 1    | Open Chrome                                                                                                    |                                                                                                    |
| 2    | Click on the triple dots icon in<br>the upper right hand corner<br>of the browser window and<br>select More Tools > Clear<br>Browsing Data | Image: Shift+Esc   Developer tools Ctrl+Shift+I                                                                                                    |
| 3    | A Clear Browsing data will<br>open. In the Time Range pull<br>down, select 'All time' and<br>check all buttons. Click Clear<br>Data.       | Clear browsing data   Basic Advanced   Time range All time   Image: Clears history Image: Clears history and autocompletions in the address bar.   Cookies and other site data Signs you out of most sites.   Cached images and files Frees up 1.5 MB. Some sites may load more slowly on your next visit. |
| 4    | Close all Chrome windows, re-o                                                                                                    | open Chrome and access MDOT-eProposal again.                                                                                                    |